## オンライン請求システムをWindows10及びInternet Explorer11 でご利用の保険者・公費負担医療実施機関の皆様へ

Microsoft社は、2023年2月14日(火)に公開する<u>Edge(ブラウザ)の更新プログラムを適用</u> <u>することにより、IE11を完全無効化</u>すると発表しています。

このため、利用者様において、更新プログラムを適用した場合、<u>再セットアップをする必要はなく</u>、オンラ イン請求システムを継続してご利用できますが、一部の機能の操作方法が変わりますので、以下の内容 をご確認下さい。

なお、更新プログラムの適用後は、Edgeでのご利用となりますが、オンライン請求システムの アイコンはIEのままとなります。

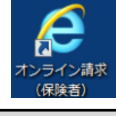

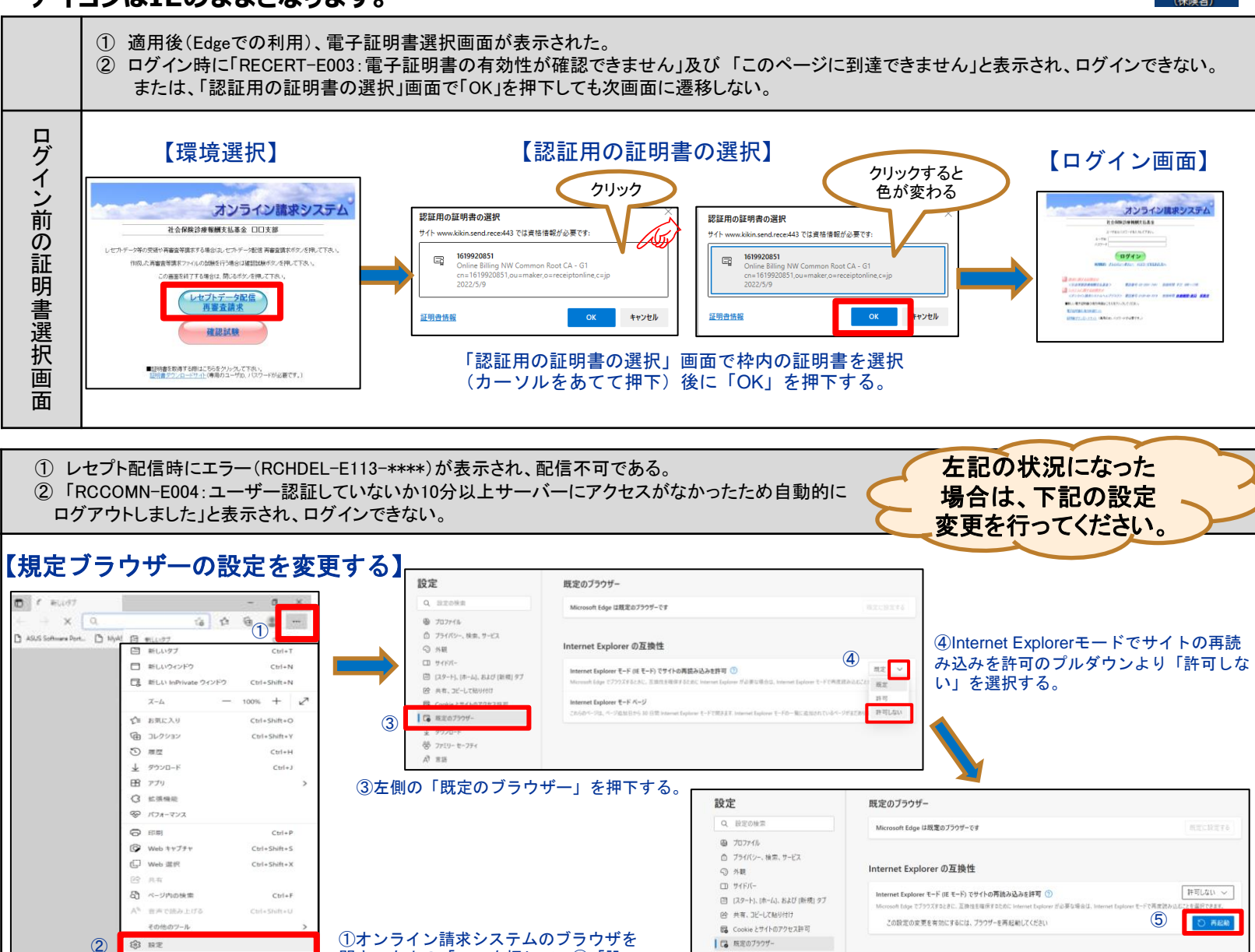

⑤再起動ボタンをクリックしブラウザを再起動。設定完了。

一部の画面・機能の操作方法の変更については、次ページをご確認ください

社会保険診療報酬支払基金 Health Insurance Claims Review & Reimbursement Services

開き、右上の「…」を押して、②「設

定」を押下する。

③ ヘルプとフィードパック

Microsoft Edge & BILL

# 一部の画面・機能の操作方法が変わります

### 適用後(Edgeでの利用)

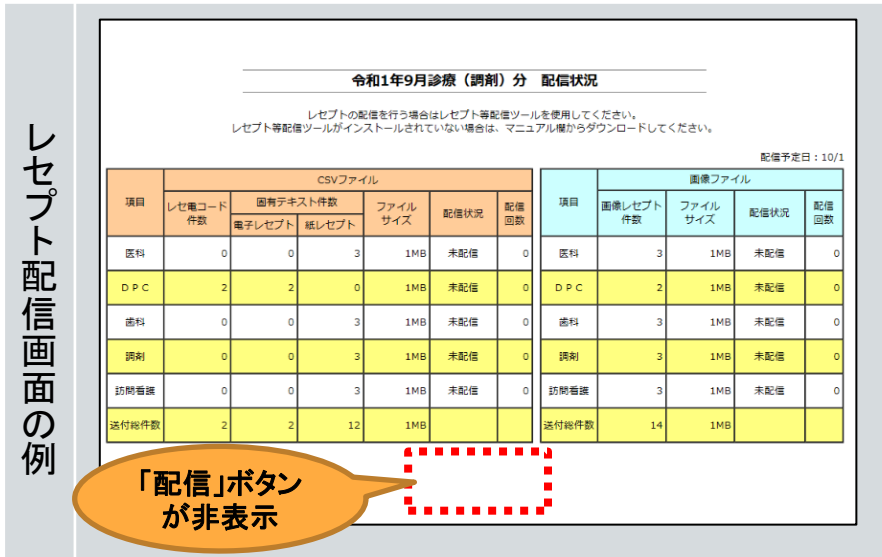

|                        | レセナ・配信を開始する対象項目を継訳して配信ホタンを押して下さい。<br>配信予測時間は海ボタンを押すと、配信にかかる予測時間控は測します。 |        |                 |                            |                                        |                                          |                          |                        |           |        |        |                       |      |  |  |  |
|------------------------|------------------------------------------------------------------------|--------|-----------------|----------------------------|----------------------------------------|------------------------------------------|--------------------------|------------------------|-----------|--------|--------|-----------------------|------|--|--|--|
|                        |                                                                        |        |                 | 10時0<br>( ))<br>記録4<br>記録9 | の分時点の面<br>別は、未配信(<br>)の保険者が<br>)分数化にご1 | 信中保険者数<br>の保険者数です<br>多いと、各保険<br>協力をお願いし。 | : 310<br>。<br>者の配<br>ます。 | / 3,500 ( 42<br>信に時間がか | の)<br>かりま | ¥.     |        |                       |      |  |  |  |
| 配信予測                   | 的問題                                                                    | H 3N   |                 |                            |                                        |                                          |                          |                        |           |        |        | 配信予定                  | 8:6/ |  |  |  |
| 項目                     |                                                                        | した雷コード | CSVファイル<br>固有テキ | スト件数                       | 78/11                                  |                                          | 和社                       | 項目                     |           | 不能になった | 由康ファイル | 18./717/<br>7=/1. 674 |      |  |  |  |
|                        | 選択                                                                     | 作数     | 電子レセプト          | 紙レセプト                      | サイズ                                    | 配信状况                                     | 回款                       |                        | 遛択        | 伸数     | サイズ    | 配信状况                  | 回較   |  |  |  |
| 医科                     | V                                                                      | 12,400 | 12,400          | 5                          | 60MB                                   | 未配信                                      | 0                        | 医科                     | V         | 12,405 | 119MB  | 未配信                   | -    |  |  |  |
| DPC                    | V                                                                      | 3,100  | 3,100           | 0                          | 20MB                                   | 未配信                                      | 0                        | DPC                    | V         | 3,100  | 40MB   | 未配信                   |      |  |  |  |
| 歯科                     | 2                                                                      | 0      | 0               | 5                          | 14MB                                   | 未配信                                      | 0                        | 當科                     | V         | 5      | 28MB   | 未配信                   |      |  |  |  |
| 180A)                  | V                                                                      | 15,500 | 15,500          | 5                          | 36MB                                   | 未配信                                      | 0                        | 北周辺リ                   | V         | 15,505 | 72MB   | 未配信                   |      |  |  |  |
| \$503 <del>16</del> 88 |                                                                        | 0      | 0               | 0                          | OMB                                    | 配信対象なし                                   | 0                        | 訪問者課                   |           | 0      | 0MB    | 配信対象なし                |      |  |  |  |
|                        |                                                                        | 31.000 | 31,000          | 15                         | 129MB                                  |                                          |                          | 送付總件數                  |           | 31,015 | 259MB  |                       |      |  |  |  |
| 送付総件数                  |                                                                        |        |                 |                            |                                        |                                          |                          |                        |           |        |        |                       |      |  |  |  |

※オンライン請求システムの再セットアップの必要はありません。

<sub>非表示の</sub> 場合は よ よるは Edgeでのレセプト配信等を可能とするために、 しセプト等配信ツール」をご利用ください

Internet Explorerでは「ActiveX機能」のプログラムにより配信していましたが、Microsoft Edgeには「ActiveX機能」が搭載されていないため、「レセプト等配信ツール」を令和2年 3月に開発しました。

# 「レセフ゜ト等配信ツール」の取得方法

レセプト等配信ツールレセプト等配信

#### オンライン請求システムの「マニュアル」欄から「レセプト等配信ツール」をダウンロード

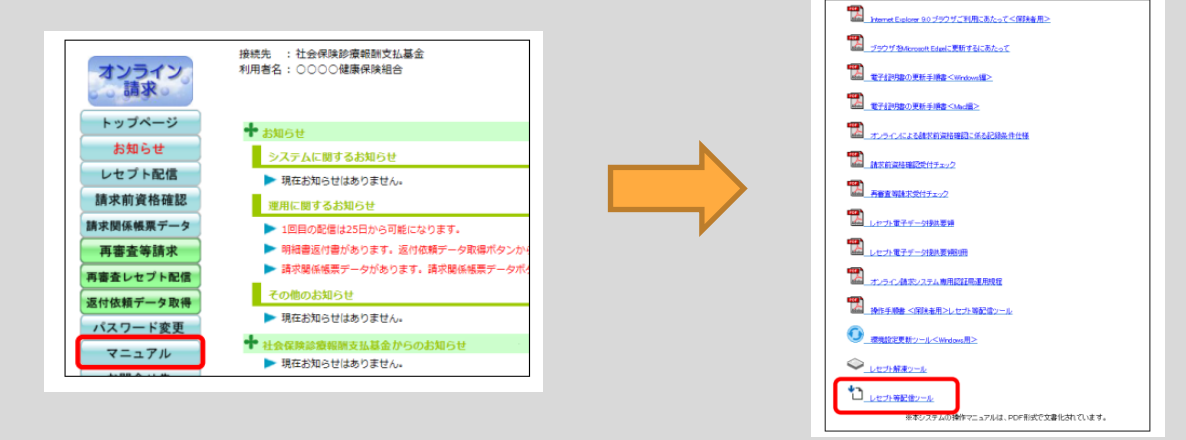

レセプト等配信ツールについては、次ページをご確認ください

社会保険診療報酬支払基金 Health Insurance Claims Review & Reimbursement Services

## 現行(IE11での利用)

## 「レセプト配信・請求関係帳票データ配信・再審査等返付レセプト配信」 は、「レセプト等配信ツール」を使用願います

| オンライン請求システム し    | セブト等配信ツール Ver.                                                                         | 1.0.0 【レセプト配信】    |         |   |       |      |       |       |          |                                                                                                    |                                                                    |                  |                      |                          |             |        |          |      |              |             |                          |
|------------------|----------------------------------------------------------------------------------------|-------------------|---------|---|-------|------|-------|-------|----------|----------------------------------------------------------------------------------------------------|--------------------------------------------------------------------|------------------|----------------------|--------------------------|-------------|--------|----------|------|--------------|-------------|--------------------------|
| 保険者番号:           | 名称:                                                                                    |                   |         |   |       |      |       |       |          |                                                                                                    |                                                                    |                  |                      | 平                        | 成XX年4月      | 診療(調剤) | 分配       | 信状況  |              |             |                          |
|                  | 令和2年3月5歳(道明)分<br>レセプト配信を開始する教理員を選択して配信ホタンを押して下さい。<br>配信予測時間計測ホタンを押すと、配信にかかる予測時間を計測します。 |                   |         |   |       |      |       |       |          |                                                                                                    | しセント記念体験的する対象項目を説得して記念ホタンを押して下さい。<br>記念を必須知道が完全な 2000年 しかごう かいのうかの |                  |                      |                          |             |        |          |      |              |             |                          |
|                  |                                                                                        |                   |         |   |       |      |       |       |          | <ul> <li>L. エノの中国は日本リングロサイン EX18-107 0 27 20 PM (14178)、キュ・<br/>1000(3)第4.002 FEFERSまたを、310 / 3,500 (420 )</li> <li>イントレーン・シーン・シーン・シーン・シーン・シーン・シーン・シーン・シーン・シーン・シ</li></ul> |                                                                    |                  |                      |                          |             |        |          |      |              |             |                          |
|                  | 設備の分散化にご強力をお願いします。                                                                     |                   |         |   |       |      |       | L .   |          |                                                                                                    | ECC ECC                                                            | 中の保険者が<br>の分散化にご | ういと、各保険者<br>協力をお願いしま | の配信に<br>す。               | 時間がかか       | ります。   |          |      |              |             |                          |
| 861872/200410181 | <u>, , , , , , , , , , , , , , , , , , , </u>                                          |                   |         |   |       |      |       |       |          |                                                                                                    | 配信予                                                                | 測時開計             | 30                   |                          |             |        |          |      |              |             | 120                      |
| 選択 項目 レセ勇        |                                                                                        |                   |         |   |       |      |       |       | CSV77+11 |                                                                                                    |                                                                    |                  |                      |                          |             |        | 画像ファイル   |      |              |             |                          |
| F (E)            | *** 電子レセブ!                                                                             | ト 紙レセフト ·<br>0 13 | 1WB 未配信 | 0 | ▼ 医科  | - H: | 18    | 1.118 | 未配信      | 0                                                                                                    | 項目                                                                 | 潮沢               | /セ電コード<br>件数 1       | 固有テキスト件数<br>(子レセプト 細レセプト | ファイル<br>サイズ | 配信状况 [ | 已信<br>別款 | 項目   | 副制しセブト<br>件数 | ファイル<br>サイズ | 配信状                      |
| DPC              | 12                                                                                     | 2 0               | 1WB 未配信 | 0 | DPC   |      | 12    | 1.68  | 未配信      | 0                                                                                                    | 医科                                                                 | V                | 12,400               | 12,400 5                 | 60MB        | 未配信    | 0        | 医科   | 12,40        | 5 11964     | 8 未配(                    |
| ▼ 歯科             | 0                                                                                      | 0 13              | 1WB 未配信 | 0 | ▼ 歯科  |      | 13    | 1.68  | 未配信      | 0                                                                                                    | DPC                                                                |                  | 3,100                | 3,100                    | 20MB        | 未配信    | 0        | DPC  | 3.10         | 4014        | B 未配(                    |
|                  | 0                                                                                      | 0 13              | 1WB 未配信 | 0 | Ing   | 1    | 13    | 1 MB  | 未配信      | 0                                                                                                    | 歯科                                                                 | ×                | 0                    | 0 5                      | 14MB        | 未配信    | 0        | 前打   |              | 5 28MP      | 8 未配(                    |
| ▼ 訪問看護           | 0                                                                                      | 0 13              | 1WB 未配信 | 0 | ☑ #58 | 看護   | 13    | 1 MB  | 未配信      | 0                                                                                                    | 2531                                                               | R.               | 15,500               | 15,500 5                 | 36MB        | 未配信    | 0        | 2月月1 | 15,50        | 5 72M       | 8 未配(                    |
| 送付総件数            | 12                                                                                     | 2 52              | 1 MB    |   | 送付総件委 | :    | 64    | 1 MB  |          |                                                                                                    | 訪問婚課                                                               |                  | 0                    | 0 0                      | OMB         | 配信対象なし | 0 #      | 初時看額 |              | 5 OM        | <ul> <li>配信対象</li> </ul> |
| □ 配信完了時に解        | する                                                                                     | 1                 |         |   |       |      |       |       |          |                                                                                                    | 送付総件部                                                              | t                | 31,000               | 31,000 15                | 129MB       |        | 送        | 付總件數 | 31,01        | 5 25946     | в                        |
|                  |                                                                                        |                   | ションは    |   |       |      | 62.4S | .     | Ē        | z                                                                                                    |                                                                    |                  |                      |                          |             |        | _        |      |              |             |                          |

## 詳しくはオンライン請求システム操作手順書を参照してください

●「レセプト等配信ツール」のセットアップ方法及び操作方法に ついては、オンライン請求システムの「マニュアル」欄の「その 他」に掲載している「操作手順書<保険者用>レセプト等配信ツ ール」を参照願います。

●他の操作についても表示画面及び操作性が異なる場合があ りますので、「マニュアル」欄の「運用編に関するマニュアル」に 掲載している「オンライン請求システム操作手順書 運用編」の 「Microsoft Edge(Chromium)の場合」を参照願います。 なお、支払基金HPIにも操作手順書を掲載しています。(右の2次 元コードから参照願います)

フリーダイヤル

00

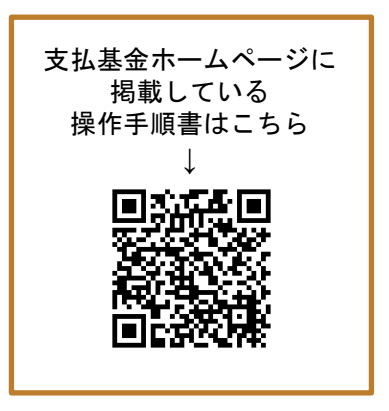

## お問合せ先

ヘルプデスクが混み合い、つながりにくい場合がありますのでご容赦願います。 オンライン請求システムヘルプデスク

0120-60-7210

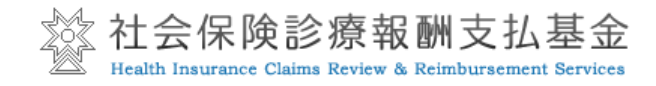